## **BLUEPRINT AI - USER MANUAL**

1. This is the homepage. You can upload a screenshot alone or together with a textual. Here, we're adding both a screenshot and a textual prompt. You can be as specific or as general as you like.

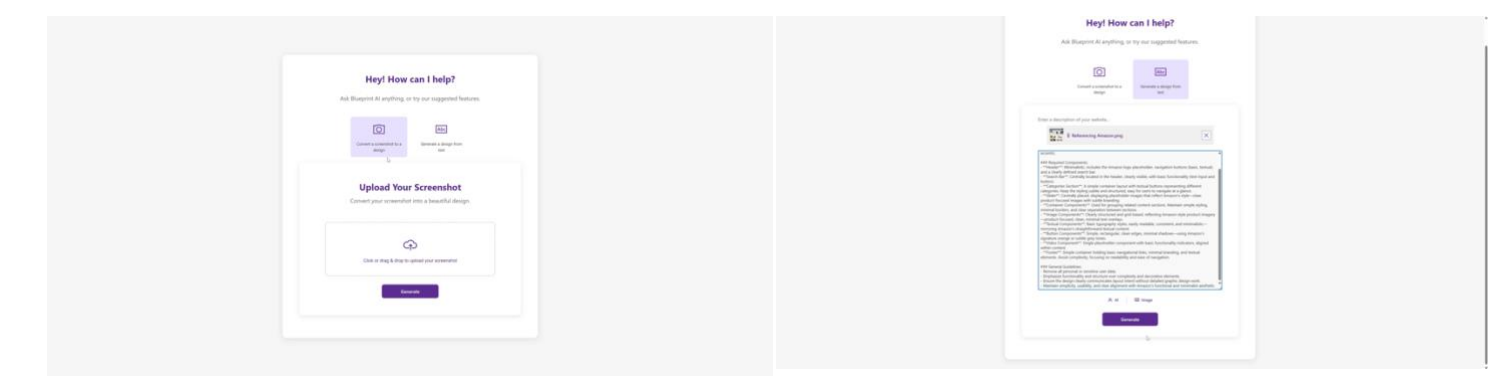

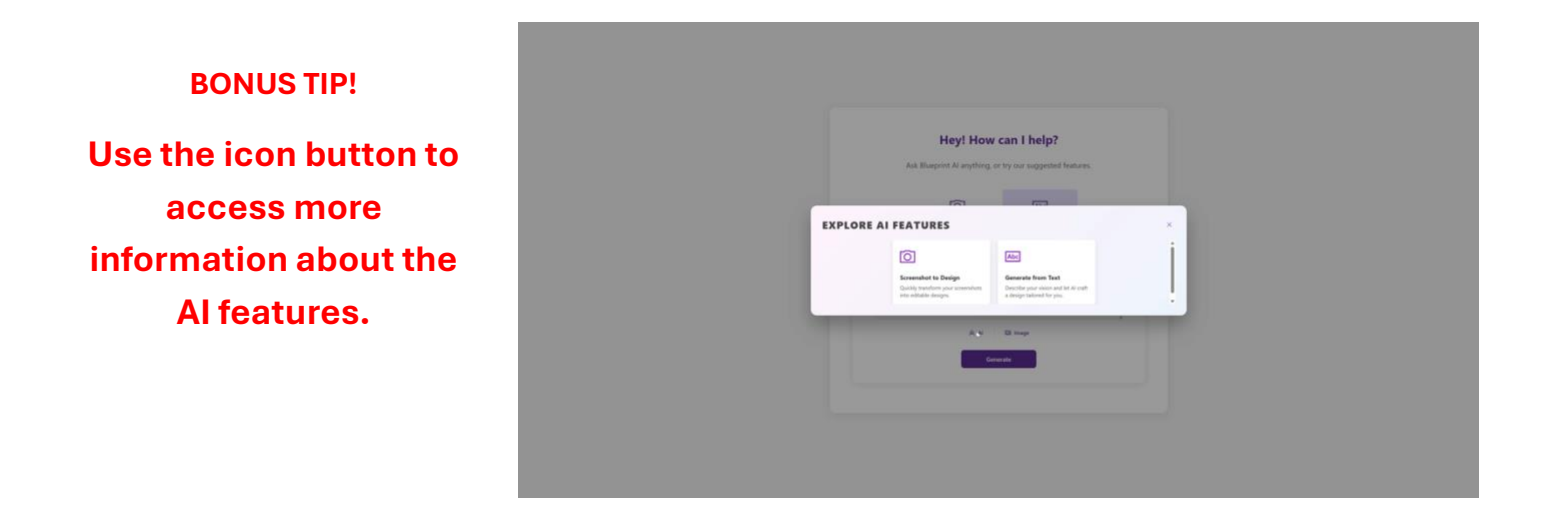

2. You also have the option to generate AI images. Let's proceed with that.

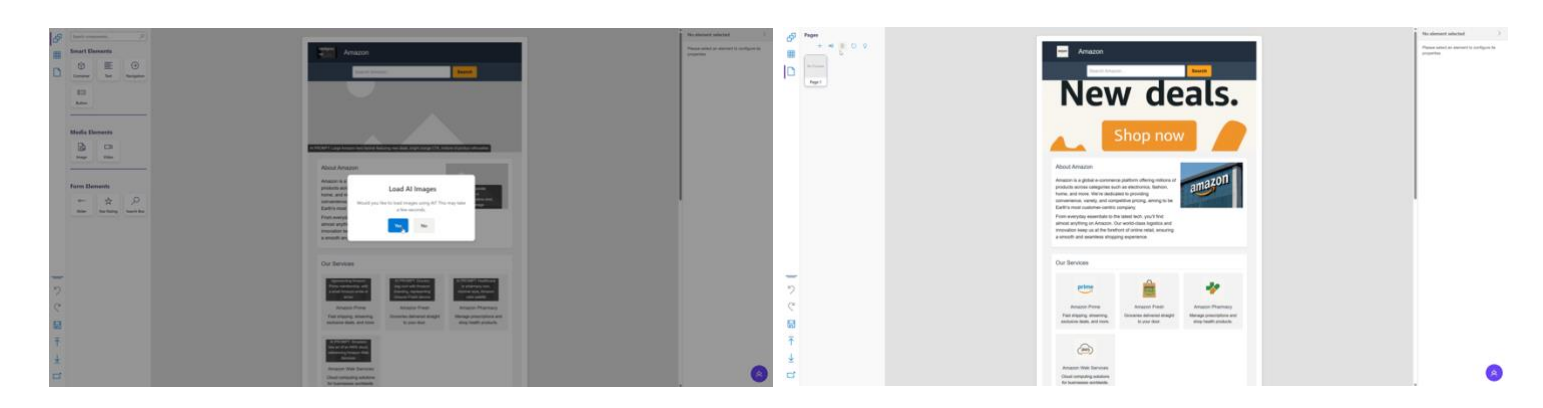

3. Create a new page to start a fresh design or add more content.

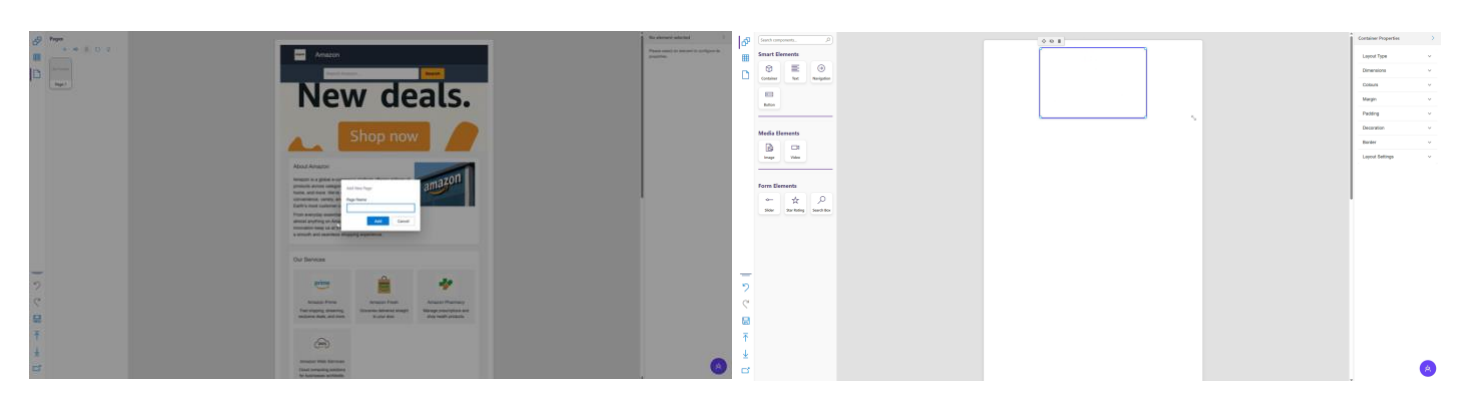

4. On the blank canvas, you can add components to the grid and adjust their properties. Convert the container into a layout element, such as a Grid, to organize your design more effectively.

| P            | (Search components           | 001                    | Container Properties | >        |
|--------------|------------------------------|------------------------|----------------------|----------|
|              | Smart Elements               | MySile Page 1 New Page | Layout Type          | ^        |
|              | Container Text Navigation    |                        | Container            |          |
|              |                              |                        | O Row                |          |
|              | Button                       |                        | O Section            |          |
|              | <br>Madia Flaments           |                        | () Orid              |          |
|              |                              |                        | Dimensions           |          |
|              |                              |                        |                      |          |
|              |                              |                        | Colours              | Ÿ        |
|              |                              |                        | Margin               | ~        |
|              | Form Elements                |                        | Padding              | ~        |
|              | ~ ☆ <i>P</i>                 |                        | Decoration           | ~        |
|              | Sider Star Rating Search Box |                        | Border               | ~        |
|              |                              |                        | Layout Settings      | ~        |
|              |                              |                        |                      |          |
|              |                              |                        |                      |          |
|              |                              |                        |                      |          |
| _            |                              |                        |                      |          |
| 2            |                              |                        |                      |          |
| C            |                              |                        |                      |          |
|              |                              |                        |                      |          |
|              |                              |                        |                      |          |
| Ť            |                              |                        |                      |          |
| $\downarrow$ |                              |                        |                      |          |
| ÷.           |                              |                        |                      |          |
| C7           |                              |                        | L .                  | <u> </u> |

5. Return to the initial design. In the Layout tab, you can change canvas properties and view layers.

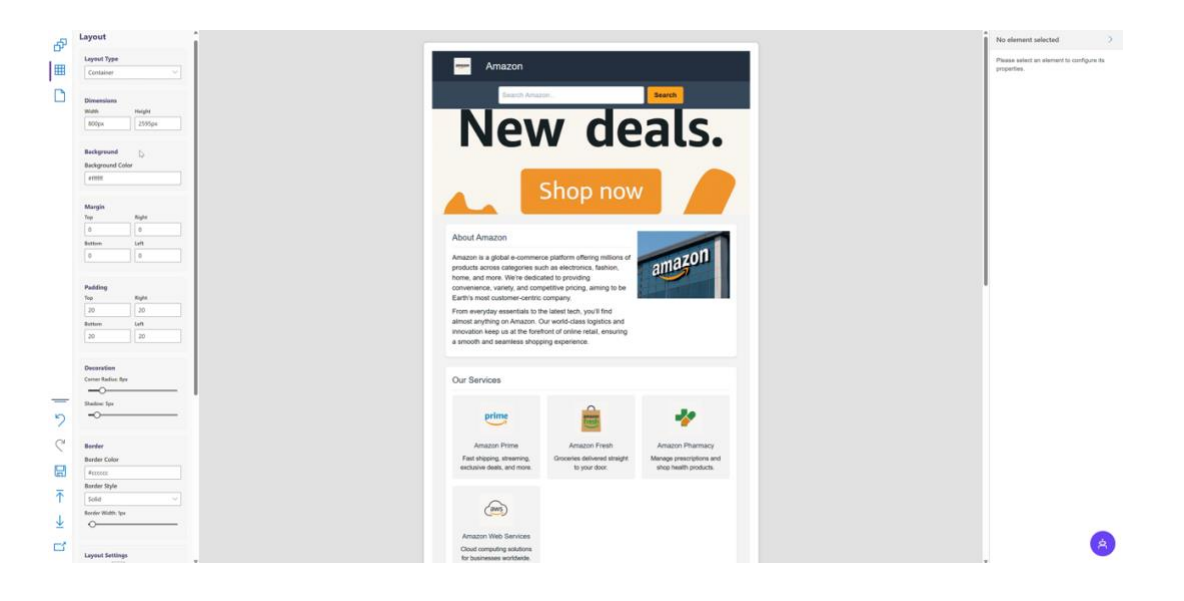

6. View the AI's suggestions for your next steps. Let's generate the "Buy Again" page. Once again, you can add a textual prompt or a reference image for guidance.

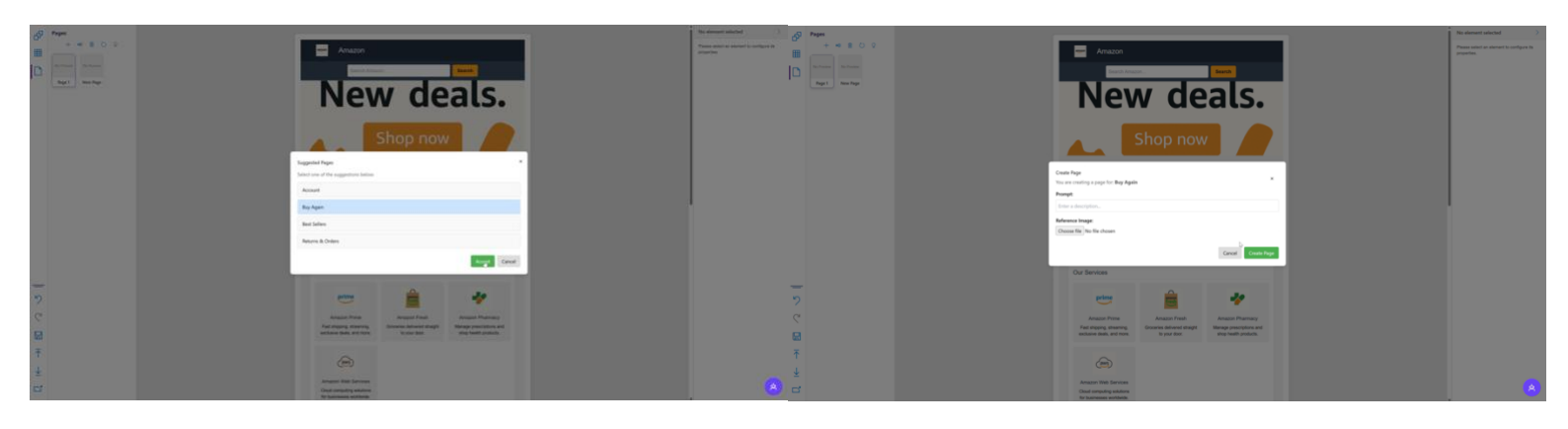

7. Use Blueprint AI Chatbot to automatically apply changes and improvements to your design. When AI-generated changes are ready, choose to Accept or Reject them. The updated sections are highlighted on the grid. After accepting changes, the new design is visible on the canvas.

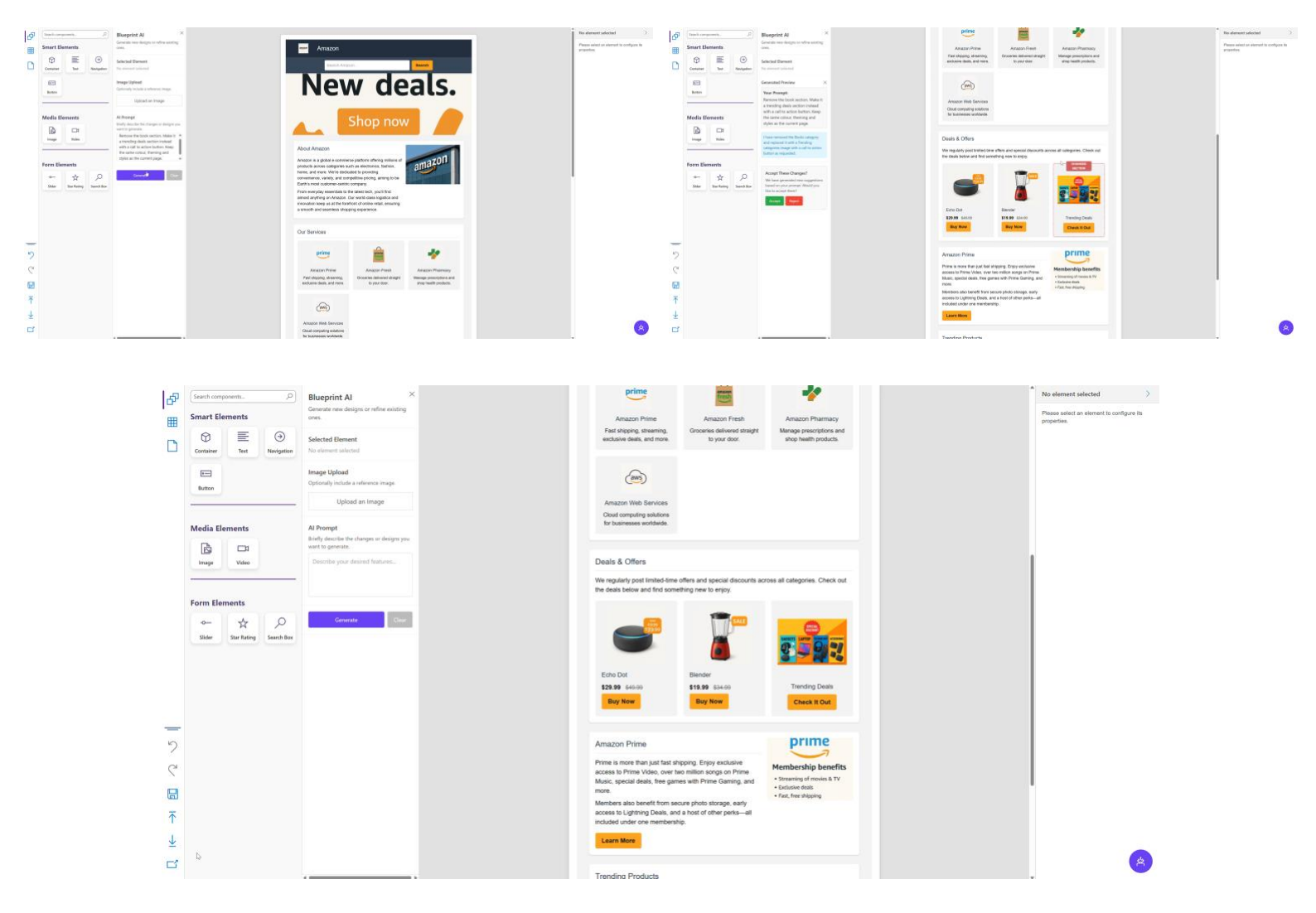

8. Now export your final design. Select the pages to export and where the download should be saved.

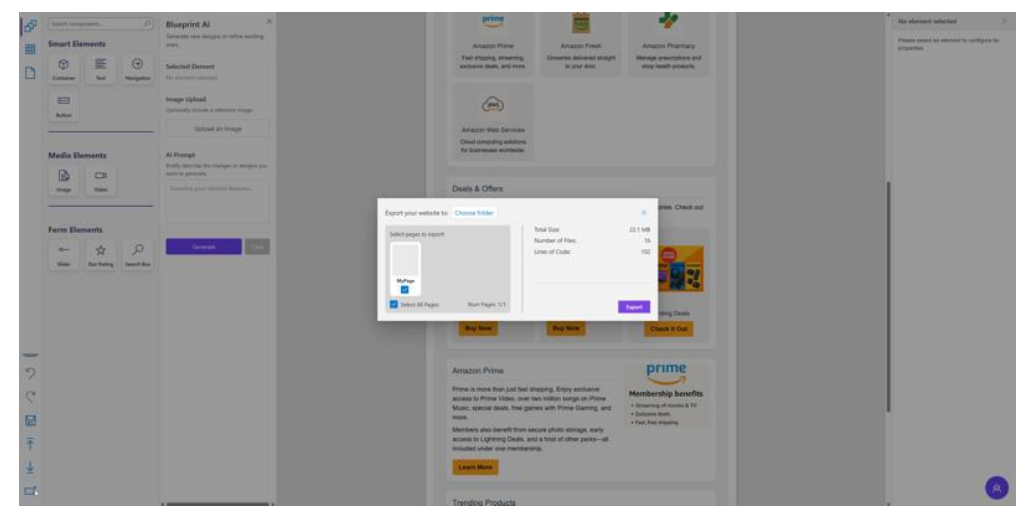

9. View the HTML, CSS, and JS code in the interactive editor to make any final adjustments.

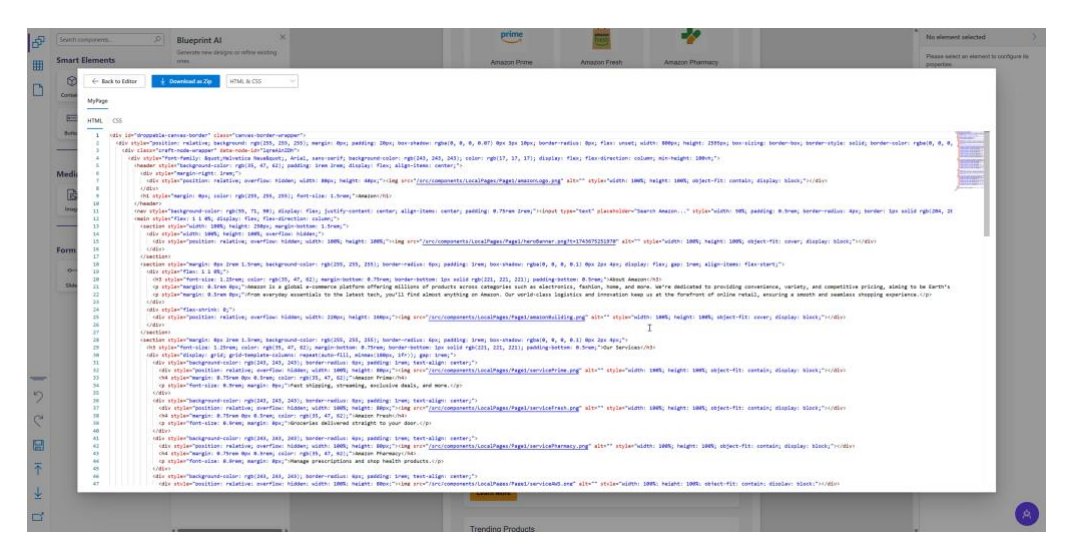

10. Finally, download, export, and run your new website.

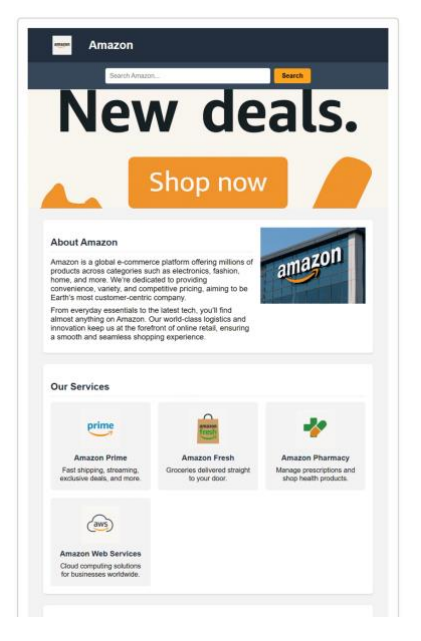